## Hvordan kopierer jeg en kladde?

- 1. Klik en enkelt gang på den kladde, som ønskes kopieret
- 2. En lille boks vises, hvor der vælges 'Kopier kladde' herefter åbnes en dialogboks

| 🛠 A-Sag                                                                                                    |               | C Q 🏳 🖂 🕂 🛈 ★ 😣                                                                         |
|----------------------------------------------------------------------------------------------------|---------------|-----------------------------------------------------------------------------------------|
| G HJEM / SBSYS Testsag til erindringsmalls - pilot<br>SBSYS Testsag til erindringsmails - pilot ▲ ☆                                                             |               | Redskaber X Sagsmenu                                                                    |
| Primuer part   Image: Afsendelse: -likke muligt   Kladder (1) Dokumenter (21)   Journalark (1) Parter (1) Erindringer (0) Kvalitetssikring Relaterede sager (0) |               | Sagsnummer<br>EmneSag<br>Sagsbehandler /<br>Rikke Drejer (dq11197)<br>Status /<br>Aktiv |
|                                                                                                    | PART ERINDRIN | G ÆNDRET▼ SLET                                                                          |
| D Test DT 1                                                                                                    | q             | 15-04-2024                                                                              |

- 3. Giv kladden en sigende titel
- 4. Sagen som kladden kopieres fra, vil default stå i sagsfeltet ønskes kopien af kladde på samme sag, klikkes blot 'Opret kopi'.
- 5. Ønskes den kopierede kladde på en anden sag, klikkes 'Vælg sag'

| Kopier klad   | de                                                           |
|---------------|--------------------------------------------------------------|
| Fil Navn:     | Test DT .docx                                                |
| Kladde navn:  | Kopiering af kladde                                          |
| Emne:         | Indtast evt. emne                                            |
| Beskrivelse:  | Indtast beskrivelse                                          |
| 5<br>Vælg sag | 85.15.70-100-7-24 SBSYS Testsag til eringdringsmalls - pilot |
| Delforløb:    | Vælg evt. delforløb 🗸                                        |
|               | Fortryd Opret Kopi                                           |

6. En dialogboks åbnes, hvor der kan vælges mellem 'Seneste' sager, 'Favoritter' eller 'Søg'

| Vælg sag    | 6                |        |         |      |            |               |
|-------------|------------------|--------|---------|------|------------|---------------|
| Seneste     | Favoritter       | Søg    |         |      |            |               |
| TITEL       |                  |        | CPR/CVR | NAVN | SAGSNUMMER | SAGSBEHANDLER |
| SBSYS Tests | ag til erindring | sma    |         |      |            | Rikke Drejer  |
| SBSYS Tests | ag for administ  | rato   |         |      |            | Rikke Drejer  |
| SRSVSLIniv  | arcat . Suctame  | at dri |         |      |            | Rikka Draiar  |

- 7. Når sagen, hvor kladden skal ligge, er valgt, kommer man tilbage til dialogboksen, hvor det valgte sagsnummer er vist
- 8. Der er mulighed for at tilføje kladden et delforløb
- 9. Klik 'Opret kopi'

| Test DT .docx                                                          |
|------------------------------------------------------------------------|
| Kopiering af kladde                                                    |
| Indtast evt. emne                                                      |
| Indtast beskrivelse                                                    |
| 7<br>85.15.70-100-7-24 SBSYS Testsag til erindringsmails - pilot       |
| Vælg evt. delforløb 8 b<br>Vælg evt. delforløb 9<br>Fortryd Opret Kopi |
|                                                                        |

10. Kopien af kladden ligger nu på valgte sag

| Kladder (2) | Dokumenter (21)   | Journalark (1) | Parter (1) | Erindringer (0) | Kvalitetssikring | Relaterede sager (0) |           |          |            |   |
|-------------|-------------------|----------------|------------|-----------------|------------------|----------------------|-----------|----------|------------|---|
| TITEL       | TITEL BESKRIVELSE |                |            |                 |                  | PART                 | ERINDRING | ÆNDRET V | SLET       |   |
| Kopierin    | g af klable 10    |                |            |                 |                  |                      |           | p        | 19-04-2024 | Î |
| Test DT     |                   |                |            |                 |                  |                      |           | q        | 15-04-2024 |   |